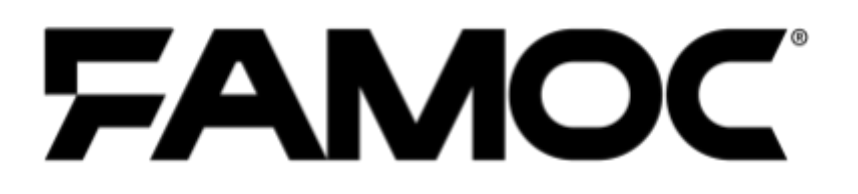

# Knox Service Plugin configuration guide

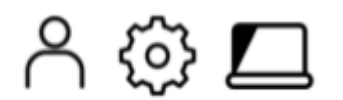

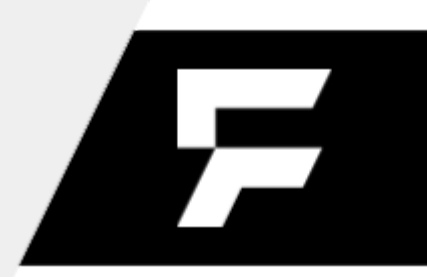

www.famoc.com

#### PUBLISHED BY

Famoc Software Limited

Atrium Business Centre

The Atrium, Blackpool Park

Cork, Ireland

Copyright© 2008-2020 by Famoc Software Limited

All rights reserved. No part of the contents of this document may be reproduced or transmitted in any form or by any means without the written permission of the publisher.

Famoc<sup>™</sup> and FAMOC<sup>™</sup> are either registered trademarks or trademarks of Famoc Software Limited.

This publication may contain the trademarks and service marks of third parties and such trademarks and service marks are the property of their respective owners.

THE SPECIFICATIONS AND INFORMATION REGARDING THE PRODUCTS AND SERVICES IN THIS MANUAL ARE SUBJECT TO CHANGE WITHOUT NOTICE. ALL STATEMENTS, INFORMATION, AND RECOMMENDATIONS IN THIS MANUAL ARE BELIEVED TO BE ACCURATE BUT ARE PRESENTED WITHOUT WARRANTY OF ANY KIND, EXPRESS OR IMPLIED. USERS MUST TAKE FULL RESPONSIBILITY FOR THEIR APPLICATION OF ANY PRODUCTS AND SERVICES. THE LICENSE AND LIMITED WARRANTY FOR THE ACCOMPANYING PRODUCT AND SERVICES ARE SET FORTH IN THE Famoc TERMS AND CONDITIONS AND ARE INCORPORATED HEREIN BY THIS REFERENCE.

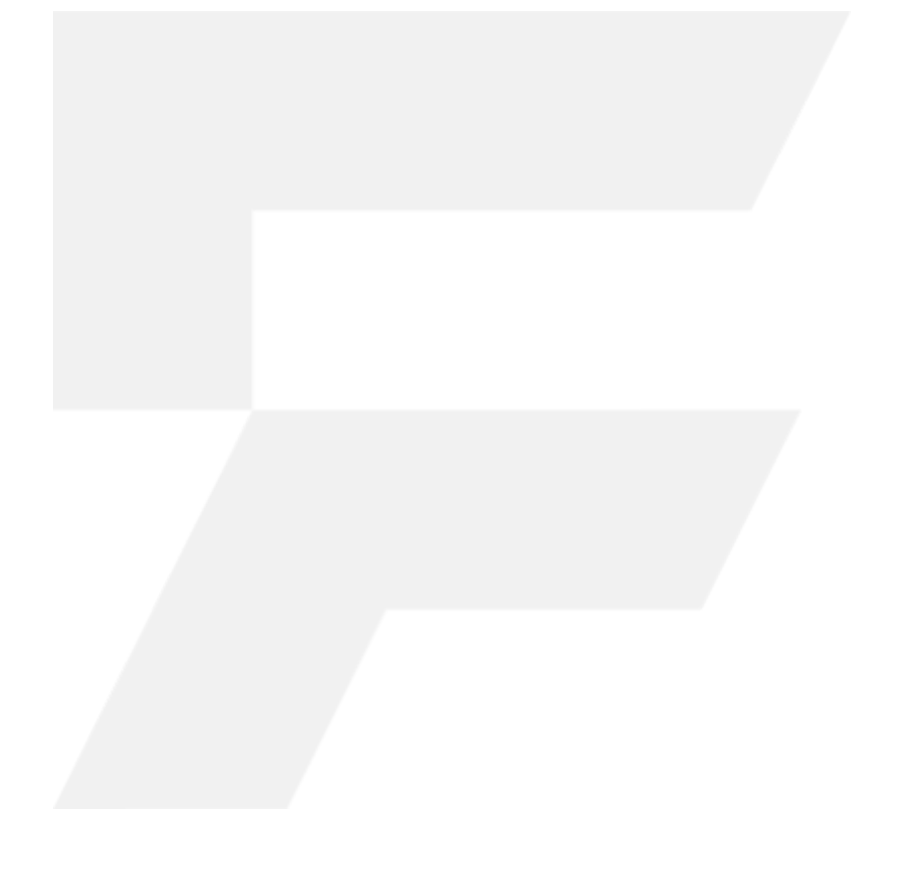

## FAMOC 5.12 - Knox Service Plugin configuration guide

#### Table of Contents

| How to add Knox Service Plugin to FAMOC          | 4  |
|--------------------------------------------------|----|
| How to configure policies via KSP                | 7  |
| How to deploy policies                           | 9  |
| How to use KSP debug mode                        | 10 |
| KSP error messages and troubleshooting scenarios | 11 |

# Copyright© 2008-2020 Famoc S.A. |

## 1 How to add Knox Service Plugin to FAMOC

Knox Service Plugin is one of the so-called pre-installed apps in FAMOC. This means that if the application has not been previously added to the system, it will be automatically imported if the Managed Google Play is correctly configured in the organization. Once the organization is integrated with MGP, Knox Service Plugin will be added during first synchronization. Full instructions on the configuration of MGP can be found here.

| Managed Google Play Account |                      |                          |                     |  |  |  |
|-----------------------------|----------------------|--------------------------|---------------------|--|--|--|
| Set up account              | Enroll               | Publish apps             | Approve permissions |  |  |  |
| Select apps                 | that will be publish | ned in Managed Google Pl | ay store.           |  |  |  |
| knox                        |                      | Enable all (98)          |                     |  |  |  |
| Application name            |                      | Application groups       | Enable              |  |  |  |
| <b>E</b> Knox Service       | Plugin               | Importowane<br>z Google  |                     |  |  |  |
|                             |                      |                          |                     |  |  |  |
|                             |                      |                          |                     |  |  |  |
|                             |                      |                          |                     |  |  |  |
| App missing? Add a new      | one here             |                          | Next                |  |  |  |

## 2 How to configure policies via KSP

KSP settings are a part of the policy template (they can be found in the Advanced > Settings > Policies section). To configure those settings, simply navigate to the Security options section of the policy you wish to use. Then go to the Samsung KSP tab and click Enable Samsung KNOX Service Plugin.

#### FAMOC 5.12 - Knox Service Plugin configuration guide

| Policies Alerts Serve  | ers System advanced |                                               |
|------------------------|---------------------|-----------------------------------------------|
| Fully managed policies | Cancel              |                                               |
| BYOD policies          | New policy          |                                               |
| brob policies          |                     |                                               |
| COSU policies          | General settings    | <ul> <li>Time/geo rules (Disabled)</li> </ul> |
| coso poneies           | deneral secongs     | ▶ Wipe policy                                 |
|                        | Assigned groups     | Network policy                                |
|                        |                     | Location policy                               |
|                        | Policy components   | Update policy                                 |
|                        | Security options    | Hardware policy                               |
|                        |                     | Encryption policy                             |
|                        | Work profile        | Installer policy                              |
|                        |                     | Application restrictions                      |
|                        | Advanced            | Application policy                            |
|                        |                     | Samsung KSP                                   |
|                        |                     | Enable Samsung KNOX Service Plugin:           |
|                        | Cancel              |                                               |

Then click Edit Configuration. KSP provides a number of configurable parameters. To facilitate navigation in the settings, you can use the search field.

| All parameters                         | Search                                    |                              |       |  |
|----------------------------------------|-------------------------------------------|------------------------------|-------|--|
| Main parameters                        | Profile name 🥡                            | Data source<br>Fill manually | Value |  |
| Device-wide policies<br>(Device Owner) | KPE Premium License key 🛈                 | Data source<br>Fill manually | Value |  |
| Work profile policies<br>(Profile O    | Debug Mode 🛈                              | Not set                      | •     |  |
| DeX customization<br>profile (Premium) | Device-wide policies (Device Owner) 🕕 🗸   |                              |       |  |
| Device and Settings<br>customizatio    | Work profile policies (Profile Owner) 🥡 🥆 | ·                            |       |  |
| VPN profiles<br>(Premium)              | DeX customization profile (Premium)       | ~                            |       |  |
| Firewall configuration profile         | (Prem                                     | i) •                         |       |  |
| Manual Proxy<br>configuration          | Firewall configuration profile (i) V      |                              |       |  |
| Proxy auto-config<br>(PAC)             | Manual Proxy configuration 🕕 🗸            |                              |       |  |
| APN configurations                     | Proxy auto-config (PAC)  🗸                |                              |       |  |
| Certificates (Premium)                 | APN configurations 🕕 🗸                    |                              |       |  |
| UCM plugin                             | Certificates (Premium) 🥡 🗸                |                              |       |  |

List of all available parameters can be found here:

https://docs.samsungknox.com/admin/knox-service-plugin/release-notes.htm

## Copyright© 2008-2020 Famoc S.A.

www.famoc.com

## 3 How to deploy policies

Once set up, Knox Service Plugin is ready to be deployed to your devices. All you have to do is to refresh the policy on the devices. Click the flag icon next to the policy you use. It will open the window with policy status. Click **Refresh Policy**.

| Policy temple                          | ate data |             |               |  |  |
|----------------------------------------|----------|-------------|---------------|--|--|
| Policy template name:                  | Emp      | ty - silent | - silent mode |  |  |
| Policy template type:                  | Polic    | y           |               |  |  |
| Last modification date:                | 2020     | )-01-28 10  | ):35:51       |  |  |
| Policy sta                             | atus     |             |               |  |  |
| Devices assigned to policy:            |          | 24          | Q             |  |  |
| Compliant devices:                     | 0        | Q           |               |  |  |
| Outdated policy devices:               |          | Q           |               |  |  |
| Devices on which policy failed:        | 7        | Q           |               |  |  |
| Devices on which policy was removed    | 0        | Q           |               |  |  |
| Devices on which policy is not yet app | lied:    | 17          | Q             |  |  |

In the last step select the devices, set the operation schedule and click Send.

|      |                                           |                                            | Opera           | ition:                            |                |      |
|------|-------------------------------------------|--------------------------------------------|-----------------|-----------------------------------|----------------|------|
| Refr | esh policy                                |                                            |                 |                                   |                |      |
|      |                                           | Device                                     | list (10)       |                                   | Select device  | es ] |
| 1.0  |                                           | 8-1-10-10-10-10-10-10-10-10-10-10-10-10-1  |                 |                                   | Х              | ^    |
| -    |                                           |                                            |                 | many life of 1999 Lating of 1999  | Х              |      |
| 100  | - provenue ( )                            | 1.141103-101208                            | 1.144           | de Morre 3                        | Х              |      |
| 140  | times that had a                          | BAR 1997 1972                              |                 |                                   | Х              |      |
| 110  | many total Tag. 1                         | Ball 1948 (1949)                           |                 | TS-851048                         | х              |      |
| 100  |                                           | MARCHINES, 199                             |                 |                                   | Х              |      |
| 110  | and the party of the                      | 40.000                                     |                 | and 162-11                        | х              |      |
| 100  | many toks fed. 3                          |                                            |                 |                                   | Х              |      |
| 100  | ready to be find a l                      |                                            | 4. (au          | many Stricter Latery Score 1      | X              |      |
| 100  |                                           | Second Second                              |                 |                                   | Х              |      |
|      |                                           | Additi                                     | onal oper       | ation settings:                   |                | ~    |
| Оре  | ration timeout:                           |                                            |                 | 15 minutes V                      |                |      |
| ۲    | Perform operation                         | now                                        |                 |                                   |                |      |
| 0    | Perform on:                               | 😇 at 14:38 🛛                               | ]+ rando        | m 0 ~                             |                |      |
| 0    | Schedule operation<br>interval depends of | on for later (operatio<br>on the settings) | n will be p     | performed once the device contact | s the server - | the  |
| 0    | Schedule operation                        | on for later,starting a O at 14:38 😒       | it:<br>]+ rando | m 0 ~                             |                |      |
|      |                                           |                                            | Back            | Send                              |                |      |

## Copyright© 2008-2020 Famoc S.A.

## 4 How to use KSP debug mode

Debug mode can be helpful in testing and deploying your setup. By default, KSP runs in the background and has no user interface. Debug mode allows you to view the results and policy errors on the device so you can verify that your configurations are correct. When enabled, it runs an application that displays the policy status. This application should start automatically when a new policy is received.

| All parameters                         | Search                                  |                              |                                  |  |
|----------------------------------------|-----------------------------------------|------------------------------|----------------------------------|--|
| Main parameters                        | Profile name (j)                        | Data source<br>Fill manually | <sup>Value</sup><br>Knox profile |  |
| Device-wide policies<br>(Device Owner) | KPE Premium License key 🚯               | Data source<br>Fill manually | Value                            |  |
| Work profile policies<br>(Profile O    | Debug Mode 🥡                            | On                           | *                                |  |
| profile (Premium)                      | Device-wide policies (Device Owner) (i) | ~                            |                                  |  |
| Device and Settings<br>customizatio    | Work profile policies (Profile Owner)   | *                            |                                  |  |

You can read more about Debug mode in the KNOX Documentation available here.

## 5 KSP error messages and troubleshooting scenarios

The error messages allow you to quickly identify a problem with the KSP configuration. To check if there are any errors find the device on the Devices list and check its details. Then go to the Applications on the device tab and on the list find Knox Service Plugin. Click the three dots icon (

i) next to the Application entry and select Application feedback.

| evice status General Agents | Applications on device | Compatible ap | oplications Logs Groups  |                |                |            |                        |      |
|-----------------------------|------------------------|---------------|--------------------------|----------------|----------------|------------|------------------------|------|
| Search                      |                        |               |                          |                |                |            | =                      | - <  |
| Application name            | Package name           | AP version    | Status                   | Created on     | Last run       | Reputation | Last feedback          |      |
| Knox Service Plugin work    | com.samsung.android.kn | 1.2.26        | Installed                | 13 minutes ago | 13 minutes ago | Unknown    | less than a minute ago | :    |
| Knox Service Plugin         |                        | 1.2.26        | Installation in progress | 18 minutes ago |                | Unknown    | Uninstall              |      |
| Configuration message work  | com.wsomacp            |               | Installed not by FAMOC   | 16 minutes ago |                | Unknown    | Run                    |      |
| SKMSAgentService work       | com.skms.android.agent |               | Installed not by FAMOC   | 16 minutes ago |                | Unknown    | Application feed       | hack |

Copyright© 2008-2020 Famoc S.A.

www.famoc.com

This will display a list of all errors along with their error codes.

|                            |               |                   | Application configuration feedback                                                                                                    |
|----------------------------|---------------|-------------------|----------------------------------------------------------------------------------------------------|
| Configuration key          | Severity      | Feedback<br>date  | Message                                                                                                    |
| Profile name               | severityError | 10 minutes<br>ago | Fatal error occurred. Mandatory field 'Work profile policies (Profile Owner) -> Enterprise Billing policy (Premium) -> Name of APN configuration to use for Enterprise apps' is missing. Please check your input configuration and try again.12001 |
| KPE Premium<br>License key | severityError | 14 minutes<br>ago | This policy requires a KPE Premium License. Please provide a valid license key and try again.13010                                                                                                    |

The list of errors with possible causes and suggested solutions is available here.

# Copyright© 2008-2020 Famoc S.A.

8